## How to join your Step Up for Parkinson's Support Group page.

Locate your support group by searching by name or scrolling through the page.

When you have located your Support Group click on the tile

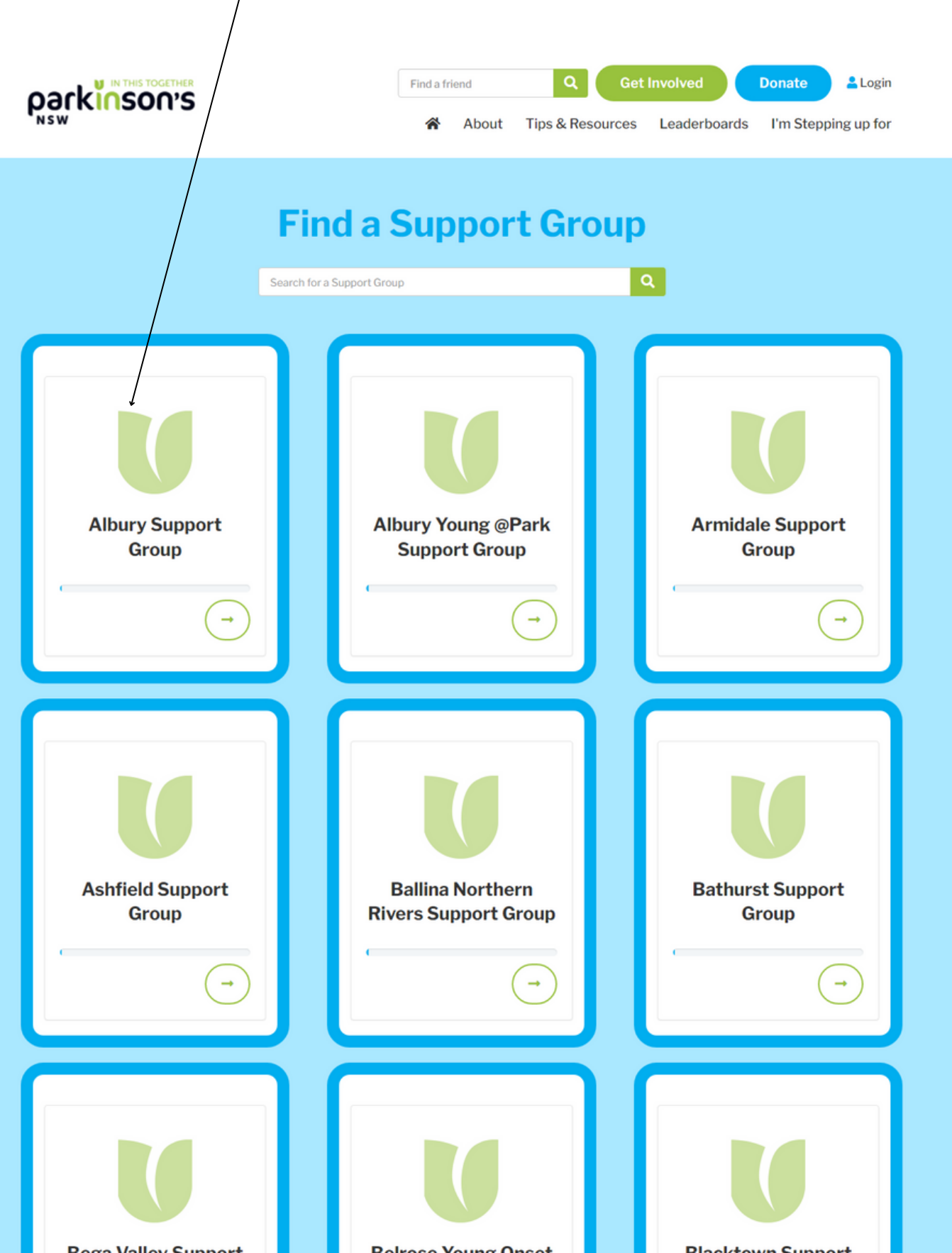

### When you are on your Support Group team page click on the 'Join Us' Button and you will be taken to the registration page

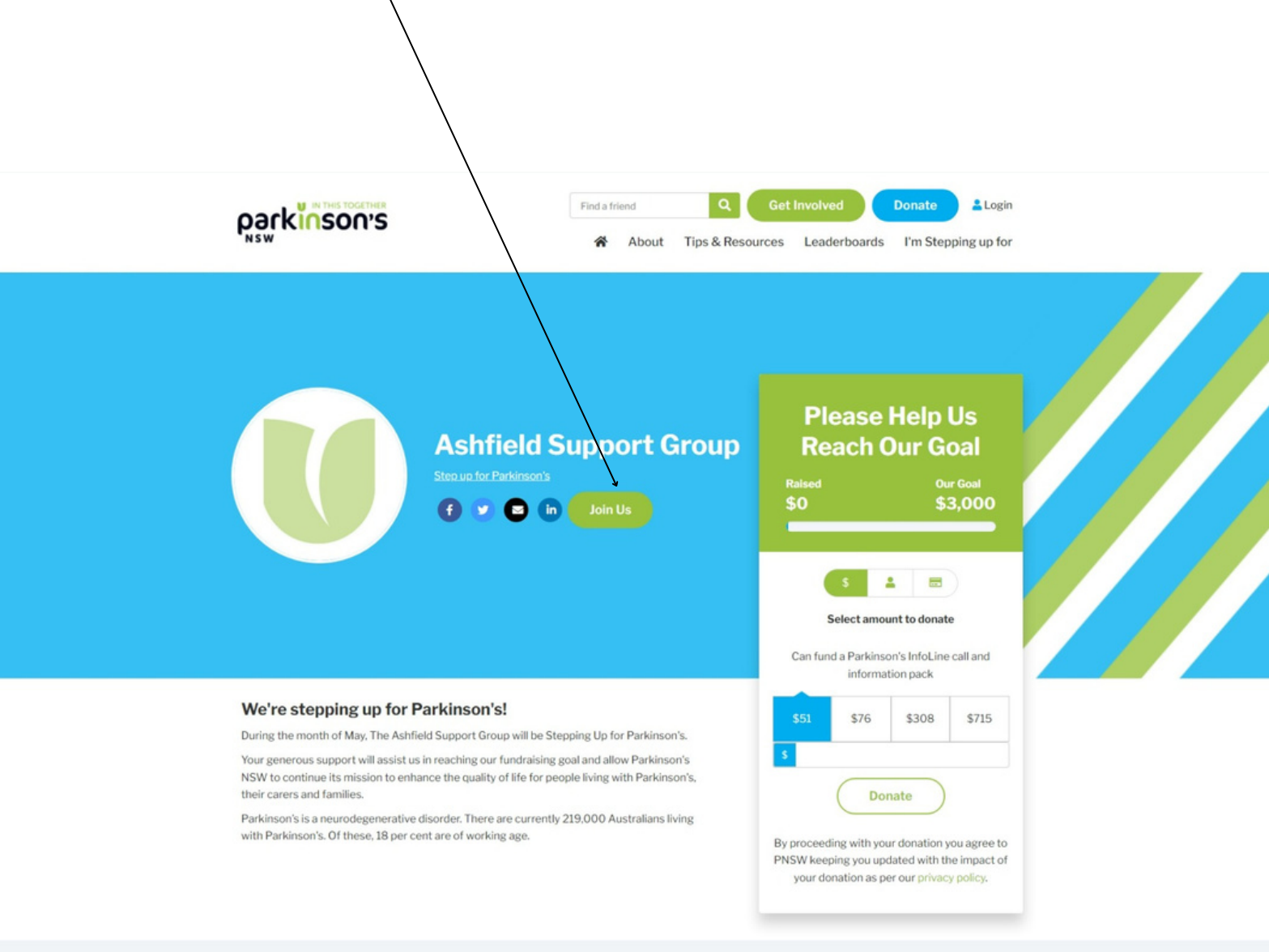

#### **Our Team Members**

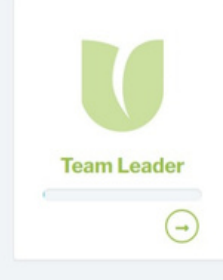

#### parkinson's

Step up for Parkinson's raises funds and awareness for Parkinson's NSW to continuously enhance the quality of life for all people living with Parkinson's.

() y 💿 in

Register

Get Involved Donate

Fundraise FAQ's Leaderboards About About Us

♥ funraisin

# Enter your details below to create your individual fundraising page and click 'Next Step'

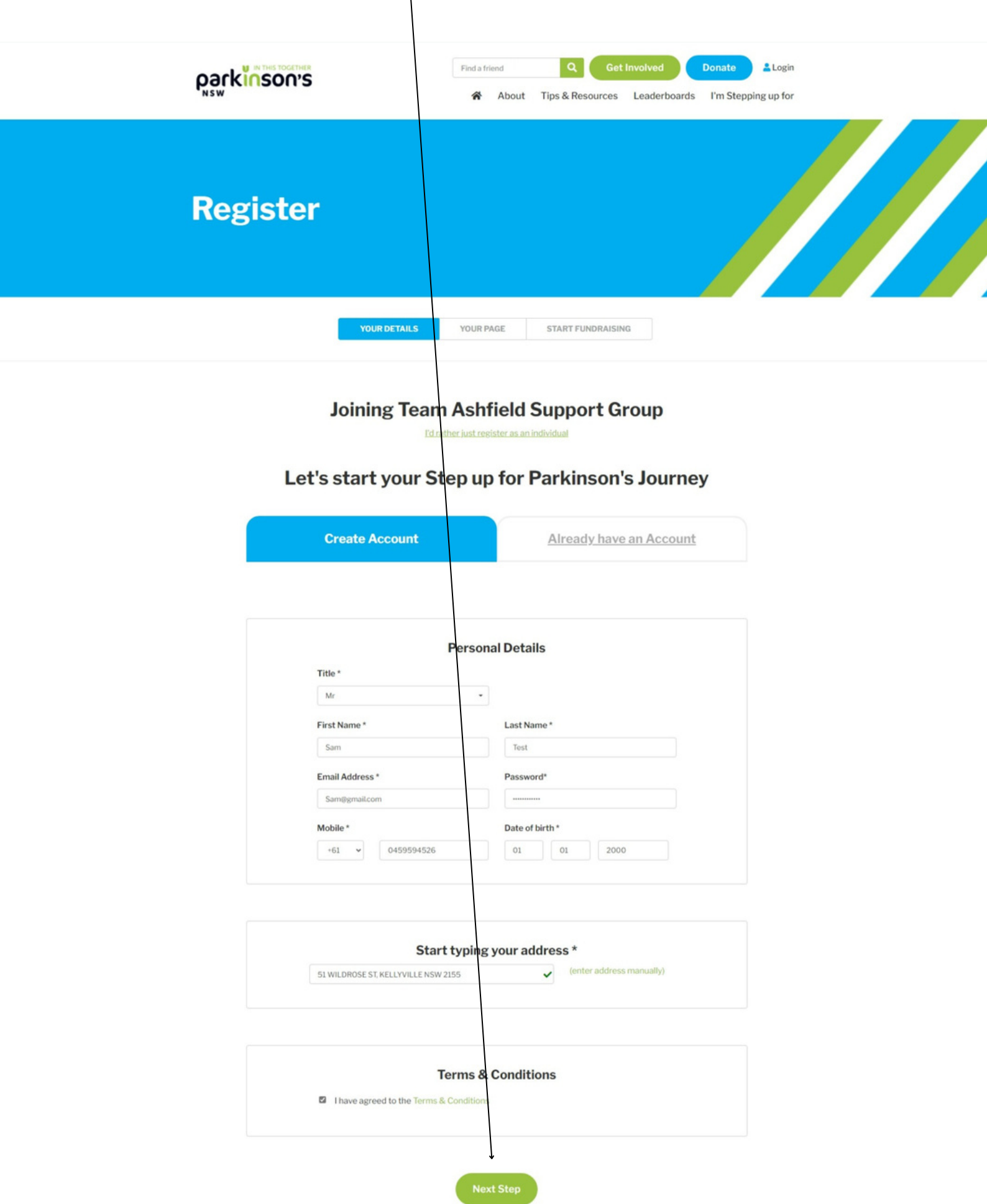

Here you can personalise your fundraising page. When you are done, click 'Next Step'.

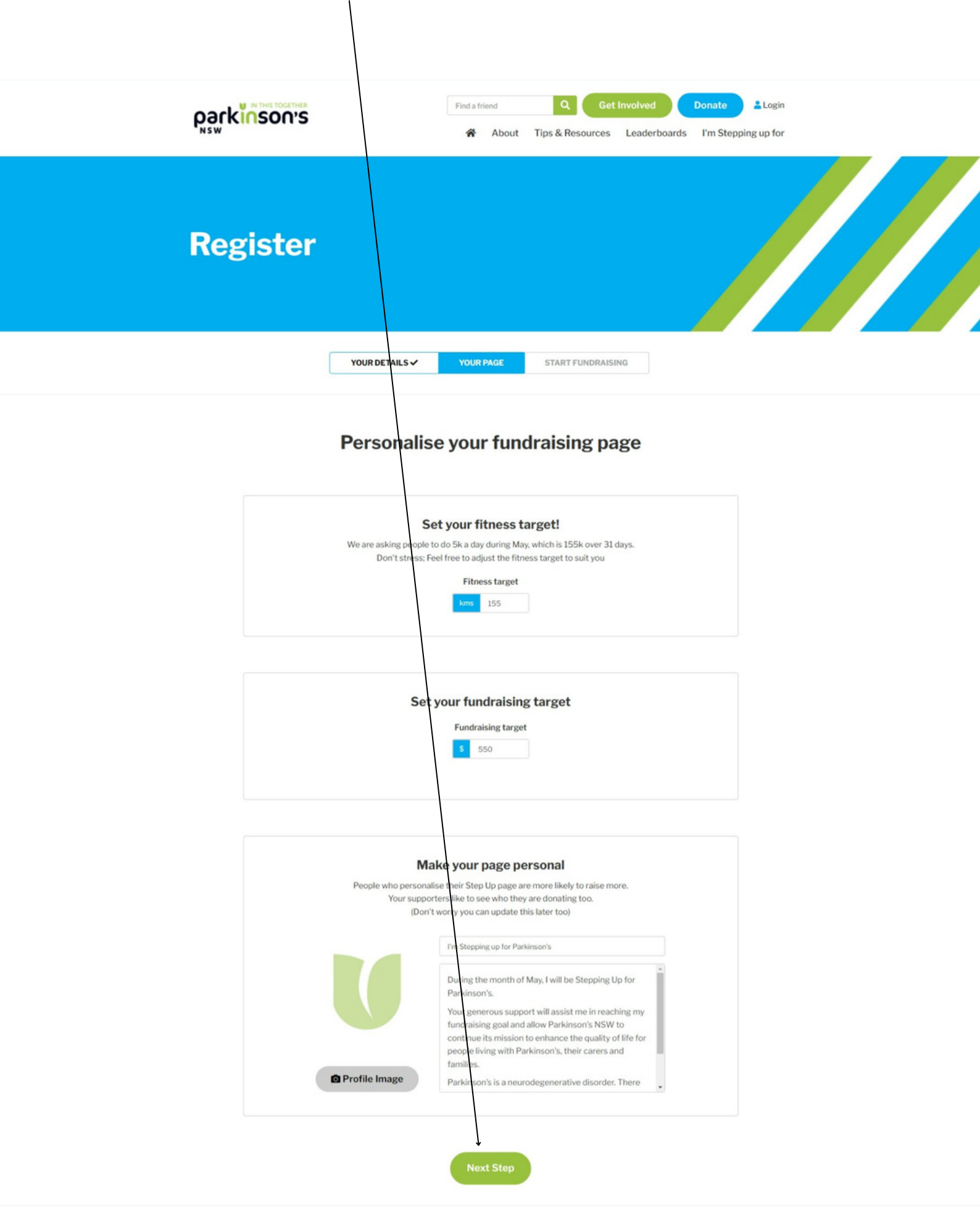

You can donate to your fundraising page if you wish. Any donation will go towards your individual fundraising goal and your Support Groups team goal. If you would like to donate at a later date just select 'No Thanks'

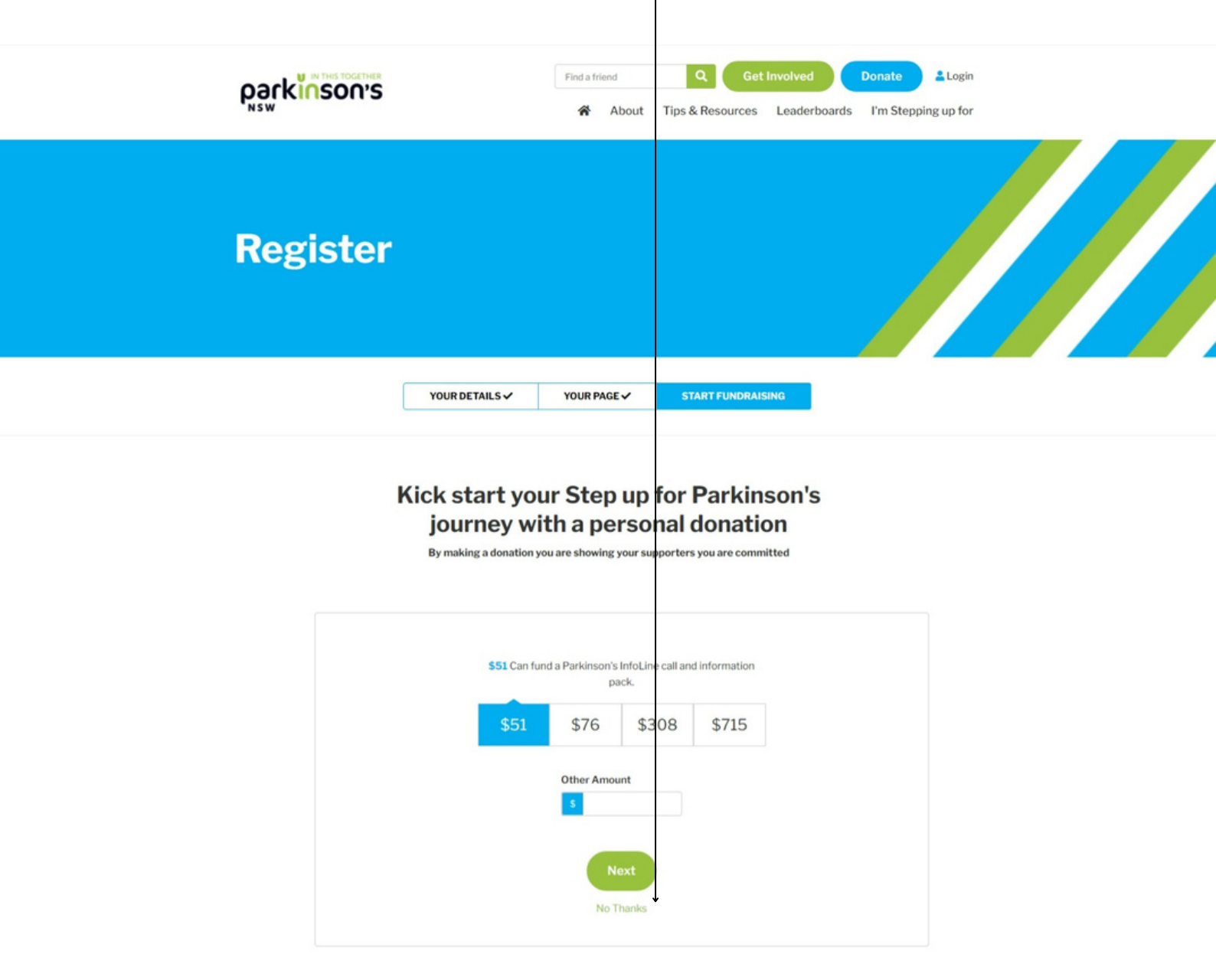

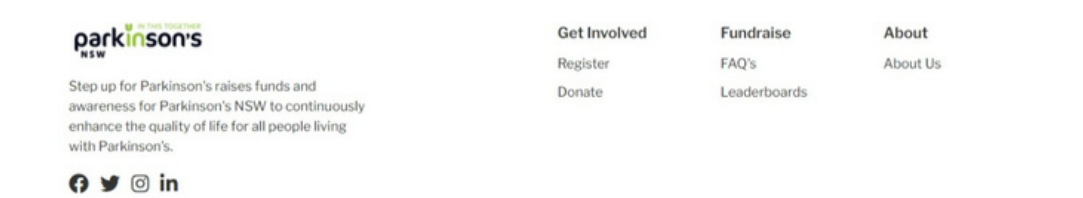

Copyright © 2022 Step Up for Parkinsons

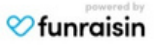

Your fundraising page will be created, that page will also be joined to your Support Group team page.

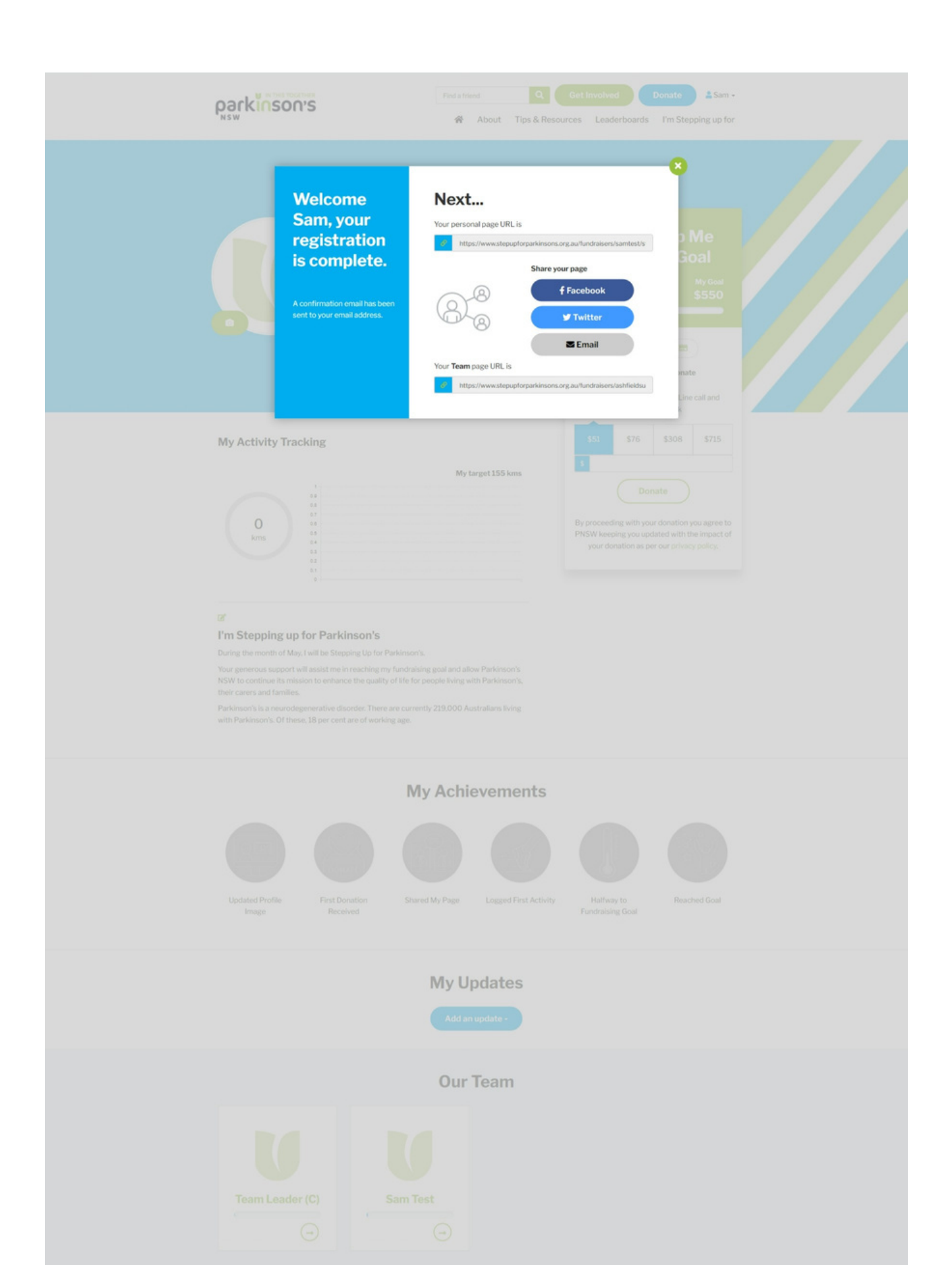

This is an example of an individual fundraising page, when you click on the GREEN 'My Team' button, you will be taken back to your team page.

| Sam Test                | Please Help Me<br>Reach My Goal                                                                                                    |
|-------------------------|----------------------------------------------------------------------------------------------------|
| Step.up.for.Parkinson's | Raised My Goat<br>\$0 \$550                                                                                                    |
|                         |                                                                                                    |
|                         | Select amount to donate                                                                                                    |
|                         | Can fund a Parkinson's InfoLine call and<br>information pack                                                                             |
| My Activity Tracking    | <b>\$51 \$76 \$308 \$715</b>                                                                                                    |
| My target 15            | š kms                                                                                                    |
| 00                      | Donate                                                                                                    |
| 0 05 05 04              | By proceeding with your donation you agree to<br>PNSW keeping you updated with the impact of<br>your donation as per our privacy policy. |
| 03<br>02                | Jour consider as her our britisch hourd-                                                                                                 |

During the month of May, I will be Stepping Up for Parkinson's.

Your generous support will assist me in reaching my fundraising goal and allow Parkinson's NSW to continue its mission to enhance the quality of life for people living with Parkinson's, their carers and families.

Parkinson's is a neurodegenerative disorder. There are currently 219,000 Australians living with Parkinson's. Of these, 18 per cent are of working age.

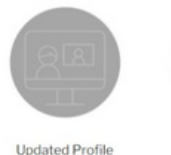

Image

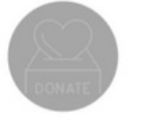

First Donation

Received

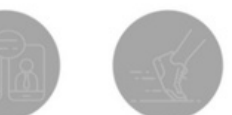

Logged First Activity

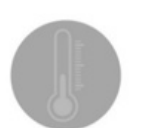

Halfway to

Fundraising Goal

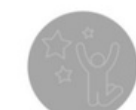

Reached Goal

#### My Achievements

Shared My Page

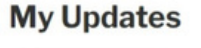

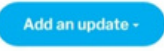

#### **Our Team**

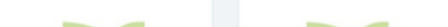

On your Support Group team page, you will then be able to see a title with your name, letting people know you are a part of your Support Group Team.

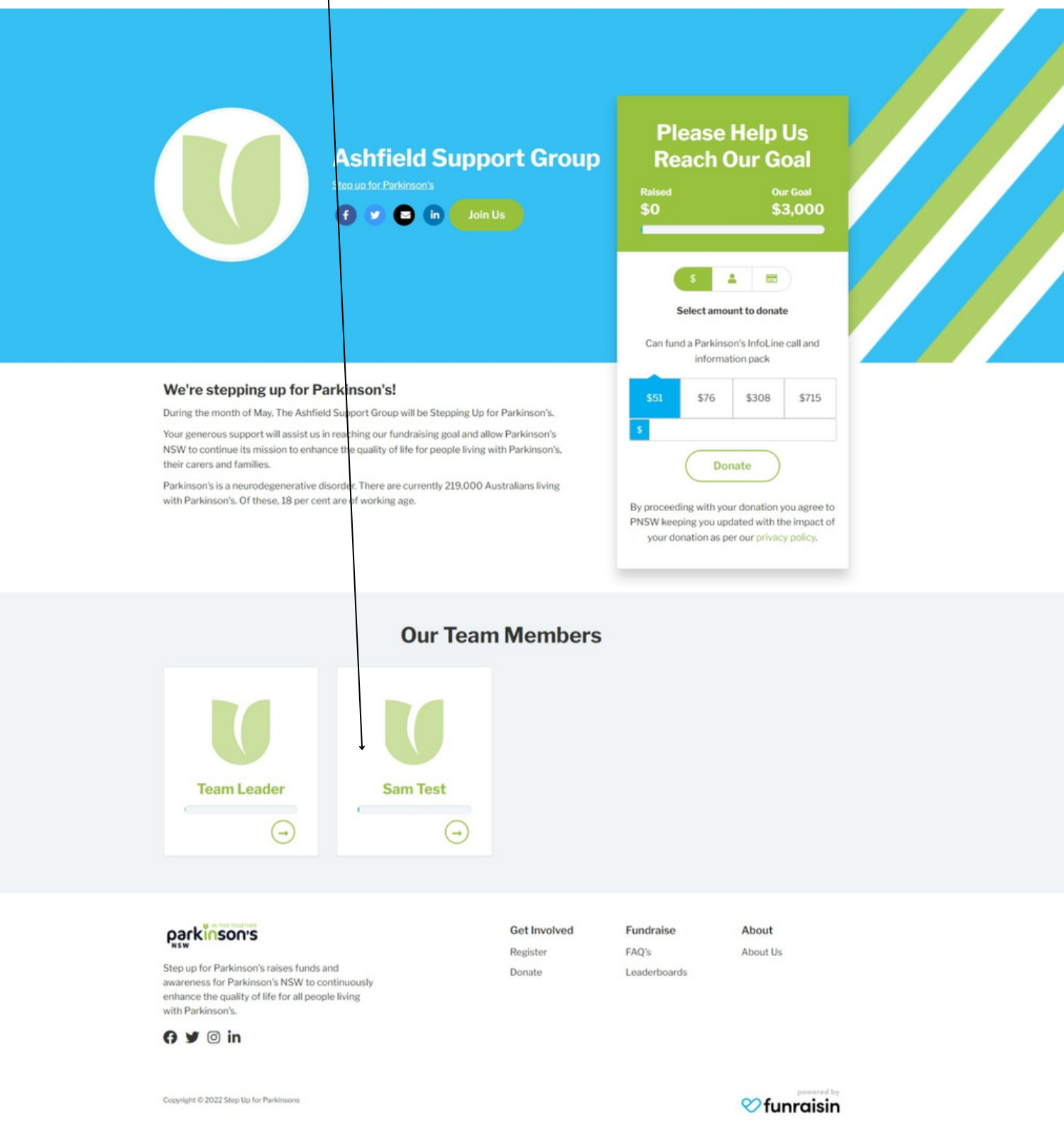

If you need any assistance with this process please contact Pete Evans Digital Campaign Manager peter.evans@parkinsonsnsw.org.au